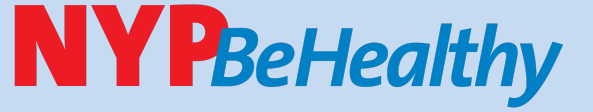

**Biometric Screening** Get a snapshot of your health with Quest Diagnostics

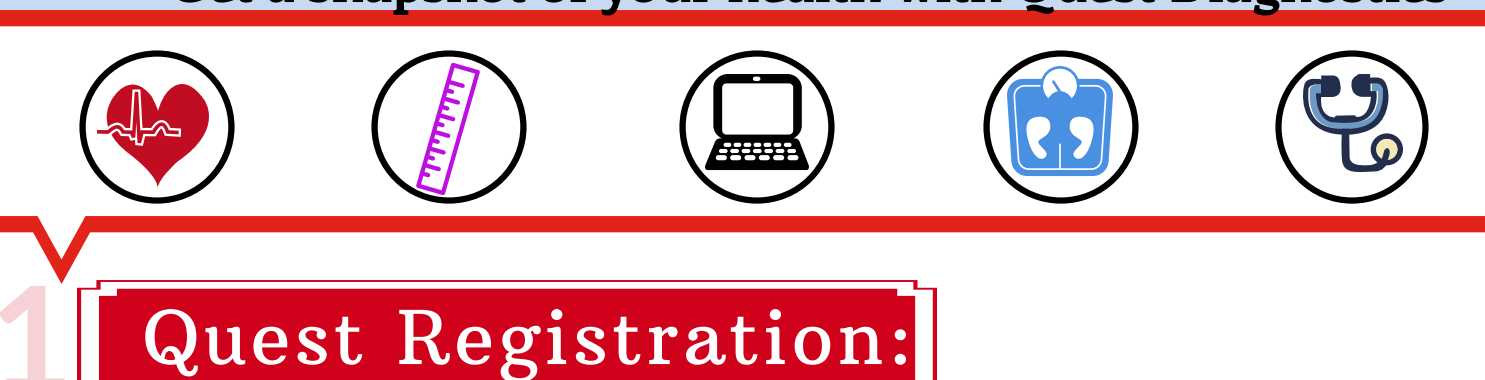

# **STEP1**

♥Visit My.QuestforHealth.com

## **STEP 2**

Create an account using the registration key: nyp2021

(or log in if you already have an account from your NYP 2020 biometric screening)

| Log In                            | Create Account                              |
|-----------------------------------|---------------------------------------------|
| Username *                        | Registration Key *<br>nyp2021               |
| Password *                        | Located in a communication from your compan |
| Log in >                          | Register Now ►                              |
| Forgot your username or password? |                                             |

#### STEP 3 Agree to terms and conditions

#### Terms and Conditions

Terms of Service: Quest Diagnostics represents health benefit management programs with policies in place to maintain the confidentiality of you information consistent with Quest Diagnostics Notice of Privacy Practices, which may be found at QuestDiagnostics.com/home/privacy/. Our Privacy of Protected Health Information (PHI) policy requires that we must obtain, maintain, use, and disclose patient protected health information in a manne that protects patient privacy and complies with all state and federal laws. Though this is a voluntary program, should you choose not to accept these Terms of Service, you will not be able to participate.

 You are participating in a voluntary population health program, and by your participation you freely and voluntarily assume any risks associated with the screening process. You must be 18 years of age or older. You consent to the collection of a blood sample from a fingerstick or from the arm; measurement of blood pressure, height, weight, waist and/or hip measurements, the collection of a cheek swab or blood sample for the purpose of cotinine testing to detect tobacco use, the collection of a nasal swab for the purposes of performing a test for the detection of COVID-19 and/or to a blood draw to determine whether you have developed antibodies to COVID-19 as applicable. You understand that collection of a blood sample involves certain potential risks which may include but are not limited to prolonged bleeding, fainting or feeling lightheaded, bruising and multiple sticks. If the program includes the reporting of results at the point of collection, this data should be considered preliminary, they are screening assessments only. The instrument used on-site may yield results that vary from what would be reported if the same testing was performed by the laboratory on a

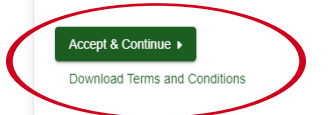

#### STEP 4 Confirm eligibility with your 6-digit employee ID # and date of birth

2 Create Account 3 Enter Your Information 1 Confirm Your Eligibility

#### Confirm Your Eligibility

Enter your 6-digit Employee ID noted in Workday (Please note: Your Employee ID is different than your CWID)

### ÷ Employee Continue •

## Download your Physician Results Form:

Form'

#### **STEP1** On your dashboard, underneath Physicians Results Form: Select 'Order Form'

| As part of NYP's commitment to helping employees improve and maintain their health,<br>NYPBeHealthy encourages employees to get a snapshot of their overall wellbeing by<br>completing an annual wellbeing assessment (WBA) and biometric screening. |                                                                                 | NYPBeHealth |
|----------------------------------------------------------------------------------------------------|---------------------------------------------------------------------------------|-------------|
| To complete the 2021 WBA, visit <u>http://join.virgi</u><br>Email <u>nypbehealthy@nyp.org</u> if you have any q                                                                                                    | npulse.com/NYP and click the 'Health' tab.<br>uestions.                         |             |
| Wellness Screening                                                                                                    |                                                                                 |             |
| To get started, select an appointment method below.                                                                                                    |                                                                                 |             |
| At a Patient Service Center                                                                                                    | Physician Results Form                                                          |             |
| Schedule an appointment at a nearby Quest Diagnostics location.                                                                                                    | Download a form that your health provider complete<br>your recent test results. | s with      |
| Schedule a Screening                                                                                                    | Order Form >                                                                    |             |
|                                                                                                    |                                                                                 |             |
|                                                                                                    |                                                                                 |             |

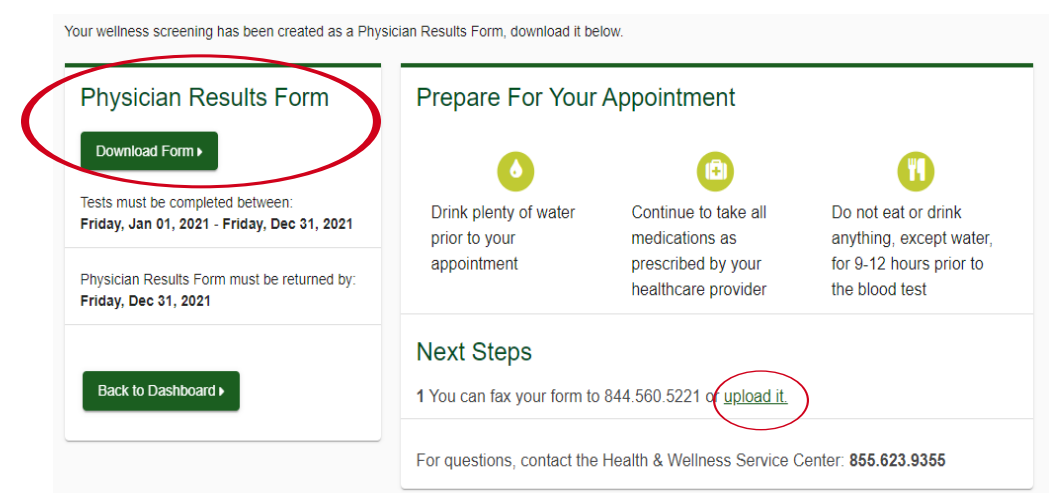

#### STEP 3

Give the form to your doctor for completion once you pick up your lab results

#### **STEP** 4

Make certain that your form is fully completed and then submit it to Quest either by faxing to 1-844-560-5221 or by uploading to My.QuestforHealth.com no later than December 31, 2021.

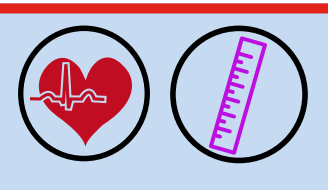

Questions? Please email nypbehealthy@nyp.org

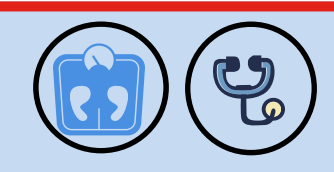